| Shinjuku<br>Hematology Forum           |                                                                                      |                                  |                 |  |  |  |
|----------------------------------------|--------------------------------------------------------------------------------------|----------------------------------|-----------------|--|--|--|
| 日時 2021年9月9日(木)19:00~20:40             |                                                                                      |                                  |                 |  |  |  |
| ご視聴リンク<br>ミーティング<br>パスワード:<br>※入室の際、お手 | フはこちら→ <mark>視聴す</mark><br>番号: 170 041 20<br>bms0909<br><sup>数ですがご施設名・お名前の入力をお</sup> | <mark>「る</mark><br>72<br>願い致します。 |                 |  |  |  |
| Opening Rem                            | arks 19:00~19:10                                                                     |                                  |                 |  |  |  |
| 演者                                     | 高山 信之 先生                                                                             | 杏林大学医学部付属病                       | 院 血液内科 教授       |  |  |  |
| 特別講演                                   | 19:10~20:00                                                                          |                                  |                 |  |  |  |
| 座長                                     | 田中 淳司 先生                                                                             | 東京女子医科大学 血液                      | ō内科学講座 教授·講座主任  |  |  |  |
| 演題                                     | ポマリドミドを決<br>再発・難                                                                     | かす<br>合骨髄腫の                      | 治療戦略』           |  |  |  |
| 演者                                     | 黒田 純也 先生                                                                             | 京都府立医科大学大学随                      | 完医学研究科 血液内科学 教授 |  |  |  |
| ディスカッション                               | 20:00~20:40                                                                          |                                  |                 |  |  |  |
| 司会                                     | 後藤 明彦 先生                                                                             | 東京医科大学 血液内科                      | 科学分野 主任教授       |  |  |  |
|                                        | 『再発又は難治                                                                              | 性多発性骨                            | 撤重              |  |  |  |
| 各10分                                   | 0                                                                                    | 治療戦略し                            | <b>Jpdate</b>   |  |  |  |
| ディスカッサント                               | 田中 紀奈 先生                                                                             | 東京女子医科大学 血液                      | 内科学講座 准講師       |  |  |  |
| ディスカッサント                               | 田中 裕子 先生                                                                             | 東京医科大学 血液内科                      | 科学分野 講師         |  |  |  |
| ディスカッサント                               | 小林 誠 先生                                                                              | 杏林大学医学部付属病                       | 完 血液内科 助教       |  |  |  |

ブリストル・マイヤーズ スクイブ株式会社

# Webセミナー個人視聴ログイン方法 〔PC版〕

## ①WebexURLにアクセス

セミナー開始時間になりましたら、表面のURLもしくは、二次元コードを読み取り、Webexにアクセスしてください。

### ②セミナーへのアクセスと参加者情報の入力

1) ミーティング情報の欄にミーティング番号 を入力し、「エンター」キーを押してくださ い。

| ミーティング        | こ参加⊙ |
|---------------|------|
| (1-7:0グ学問約入力) |      |
|               |      |

2) パスワードを入力し、「ОК」をクリック

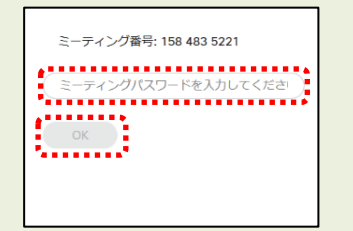

3) 「ミーティングに参加」をクリック

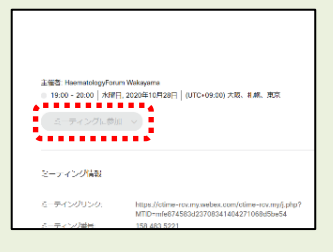

- 4) 下記画面が表示されたら、①または②の手順でお進みください ① 「ウェブブラウザから視聴します」をクリック
  - ② Webexを初めて利用される場合は、インストール画面が 表示されますので、手順に従ってインストールしてください。

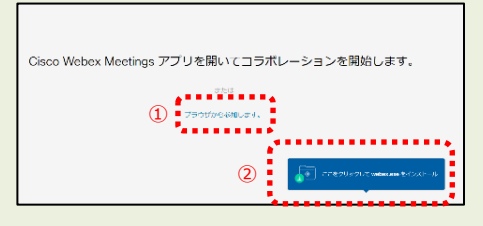

5) 名前:ご施設名+お名前 メールアドレス:メールアドレス を入力し、「次へ」をクリック

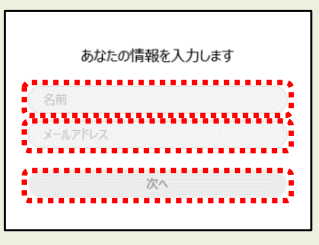

### 6) 「ミーティングに参加」を クリック

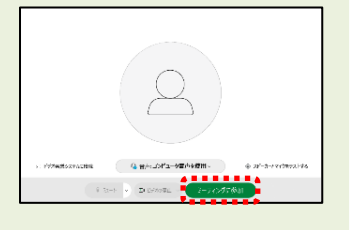

# Webセミナー個人視聴ログイン方法 〔スマートフォン版〕

### 1 Webexアプリをインストール

Webexのアプリをインストールしてください Android: Playストアより Iphone: Appストアより (2) アプリを起動 ダウンロードしたアプリを起動してください

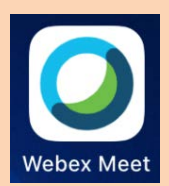

## ③参加方法

#### 「参加」をクリック

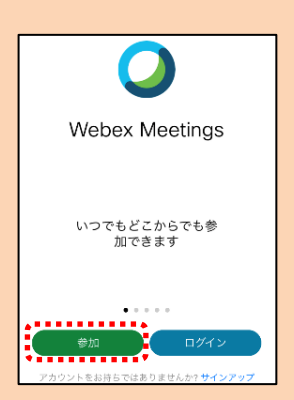

「ミーティング番号」 「ご施設とお名前」 「メールアドレス」 を入力

| 2:33 7                                             |          | .ıl 🗢 🕞 |  |  |
|----------------------------------------------------|----------|---------|--|--|
| キャンセル                                              | 参加       | 参加      |  |  |
|                                                    |          |         |  |  |
| ミーティング番号                                           | きまたは URL |         |  |  |
| パーソナル会議室に招待されている場合、次の形式で会議室の URL<br>を入力して入室してください。 |          |         |  |  |
| company.webex.com/meet/username                    |          |         |  |  |
| 名前                                                 |          |         |  |  |
| メールアドレス                                            |          |         |  |  |
|                                                    |          |         |  |  |
|                                                    |          |         |  |  |

「パスワード」 を入力し、 「 O K 」をクリック

| ミーティングバしま | スワードを入力<br>す:   |
|-----------|-----------------|
| キャンセル     | OK              |
| 開催予定の Web | ーー<br>ex ミーティング |